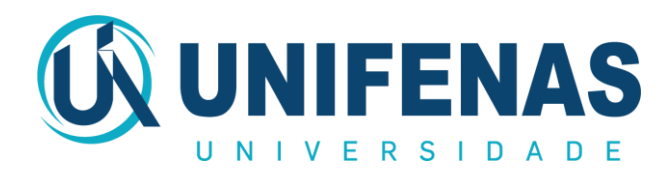

# **PROXY HTTP UNIFENAS**

## **O** QUE É E COMO CONFIGURÁ-LO?

Para quem está fora da Rede UNIFENAS, como por exemplo, um professor ou um aluno acessando a Internet de casa, o proxy permite o acesso a sites não públicos, como os apontados pelo Portal CAPES. Neste caso, o acesso à Internet através do Proxy da UNIFENAS é mais lento do que o acesso direto, já que a requisição parte do computador do usuário até a UNIFENAS, vai do proxy da UNIFENAS até o site visitado e a resposta faz o mesmo caminho inverso. No navegador sem proxy configurado, o acesso é direto e rápido. Entretanto, há a vantagem de se acessar informações antes restritas, independentemente do provedor ou tipo de conexão utilizada (ADSL, rádio, discada, etc.).

Para separar as duas modalidades de acesso, recomendamos a instalação de um segundo navegador no computador, por exemplo, o Mozilla Firefox. O navegador oficial do Windows (Internet Explorer) manteria sua configuração padrão e o navegador secundário seria configurado para utilizar o proxy. O acesso a sites "normais" seria feito através do Internet Explorer e o acesso ao Portal Capes através do navegador com proxy configurado (Firefox, em nosso exemplo). Esta recomendação visa simplesmente eliminar o incômodo de se ficar ligando e desligando o proxy no navegador.

O uso do proxy da UNIFENAS por computadores externos só é permitido através de autenticação. O aluno de Graduação deve informar seu login e senha do Tiu Web (<u>http://tiu.unifenas.br</u>) para obter acesso, no caso dos alunos de Pós-Graduação o login é feito utilizando a matrícula e senha do Curso.

Para outros esclarecimentos, contatar o setor de Tecnologia da Informação – UNIFENAS Alfenas, área de Administração de Redes, nos telefones: (35) 3299-3202 / 3199 ou e-mail: <u>redes@unifenas.br</u>.

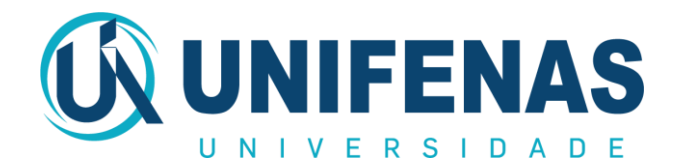

#### CONFIGURANDO O PROXY NO SEU NAVEGADOR MOZILLA FIREFOX

- 1) Na barra de menu superior do Mozilla Firefox:
  - a. Clique em "Ferramentas" depois em "Opções"

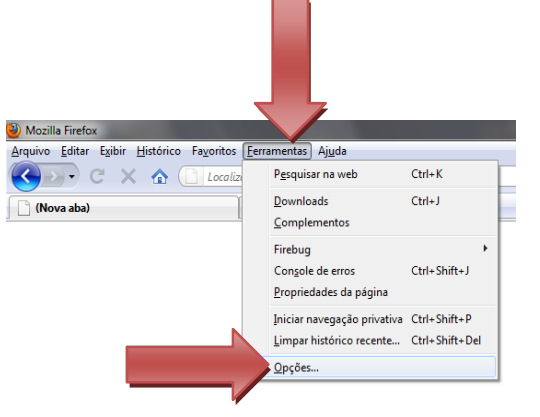

b. Após abrir a janela de Opções, clique em "Avançado"

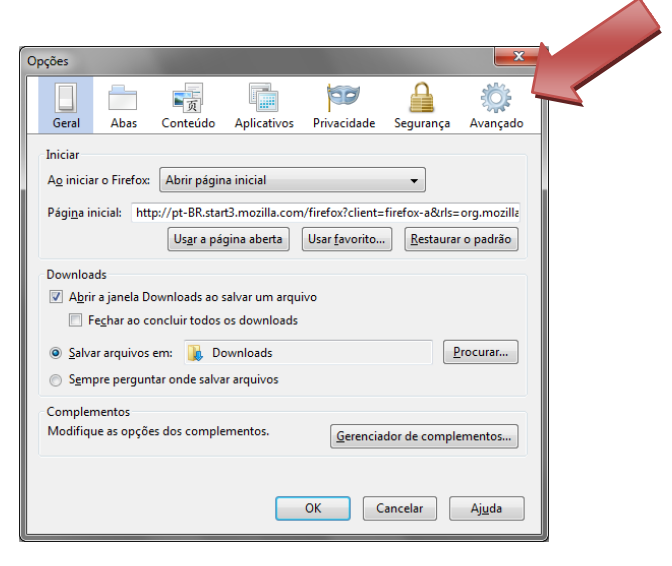

# c. Clique na guia "Rede"

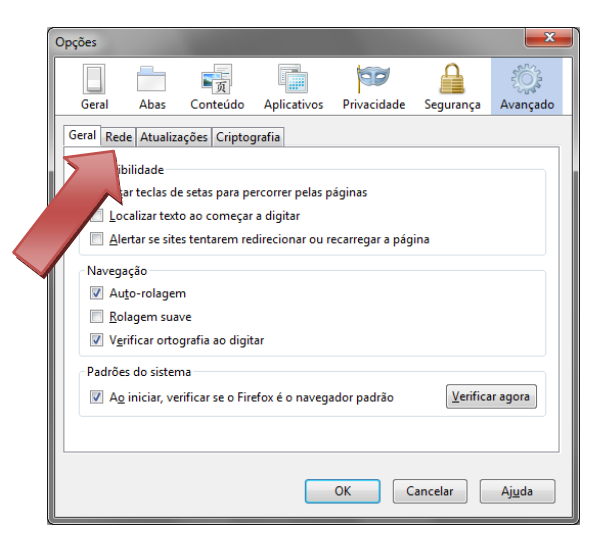

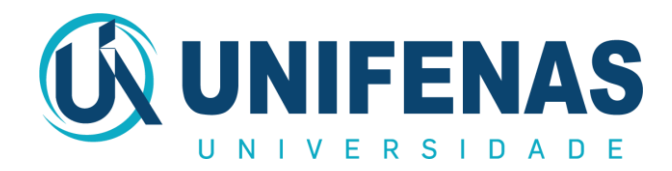

d. Clique no botão "Configurar conexão"

| Оро | ções             |                             |                      |                  |               |                       | ×        |    |
|-----|------------------|-----------------------------|----------------------|------------------|---------------|-----------------------|----------|----|
|     |                  |                             | 页                    |                  | 00            |                       | i i      |    |
|     | Geral            | Abas                        | Conteúdo             | Aplicativos      | Privacidade   | Segurança             | Avançado |    |
| G   | ieral Red        | e Atualiz                   | ações Cripto         | grafia           |               |                       |          |    |
|     | Conexã           | io                          |                      |                  |               |                       |          |    |
|     | Determ           | nine como                   | o Firefox con        | ecta-se à interr | net.          | <u>C</u> onfigurar co | nexão    |    |
|     | Armaze           | enamento                    | offline              |                  |               |                       |          |    |
|     | U <u>s</u> ar no | o máximo                    | 50 🊔 M               | B de espaço pa   | ira o cache   | Limpar cach           | e agora  |    |
|     | <mark> </mark>   | ertar quano<br>ra uso offli | lo um site sol<br>ne | icitar o armaze  | namento de da | dos <u>E</u> xc       | eções    |    |
|     | Estes si         | tes possue                  | em dados arm         | azenados para    | uso offline:  |                       |          |    |
|     |                  |                             |                      |                  |               |                       |          |    |
|     |                  |                             |                      |                  |               |                       |          |    |
|     |                  |                             |                      |                  |               | E <u>x</u>            | cluir    |    |
|     |                  |                             |                      |                  |               |                       |          |    |
|     |                  |                             |                      |                  |               |                       |          |    |
|     |                  |                             |                      |                  | ок            | ancelar               | Ajuda    |    |
|     |                  |                             |                      |                  |               |                       |          | J) |

- 2) Após abrir a janela "Configurar conexão":
  - a. Selecione o item "Configuração manual de proxy"
  - b. No campo HTTP, digite: 200.195.27.51
  - c. No campo Porta, digite: 3128
  - d. Marque a opção "Usar este proxy para todos os protocolos"

| <ul> <li>Sem proxy</li> <li>Autodetectar as of</li> </ul> | onfigurações de proxy par         | a esta rede           |          |
|-----------------------------------------------------------|-----------------------------------|-----------------------|----------|
| O Usar as configura                                       | ções de pro <u>x</u> y do sistema |                       |          |
| <ul> <li>Configuração ma<br/><u>H</u>TTP:</li> </ul>      | 200.195.27.51                     | Porta:                | 3128     |
|                                                           | Usar este proxy para t            | odos os protocolo     | s        |
|                                                           | 200.195.27.51                     | Porta:                | 3128     |
| ETP:                                                      | 200.195.27.51                     | Po <u>r</u> ta:       | 3128     |
| <u>G</u> opher:                                           | 200.195.27.51                     | Porta:                | 3128     |
| SOC <u>K</u> S:                                           | 200.195.27.51                     | Port <u>a</u> :       | 3128     |
|                                                           | SOCKS v4 SOCK                     | (S v <u>5</u>         |          |
| Sem proxy para:                                           | localhost, 127.0.0.1              |                       |          |
|                                                           | Exemplo: .mozilla.org, .ne        | et.nz, 192.168.1.0/24 | 1        |
| Endereço para co                                          | nfiguração automática de          | proxy:                |          |
|                                                           |                                   | Re                    | carregar |
|                                                           | OK                                | Cancelar              | Aiuda    |
|                                                           |                                   | Cancelar              | Ajuda    |

3) Clique no botão "OK" até retornar à tela principal do navegador.

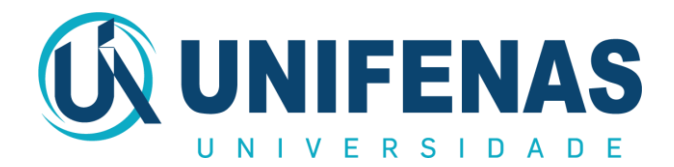

### CONFIGURANDO O PROXY NO SEU NAVEGADOR INTERNET EXPLORER

- 1) Na barra de menu superior do Microsoft Internet Explorer:
- a. Clique em "Ferramentas" e depois em "Opções da Internet"

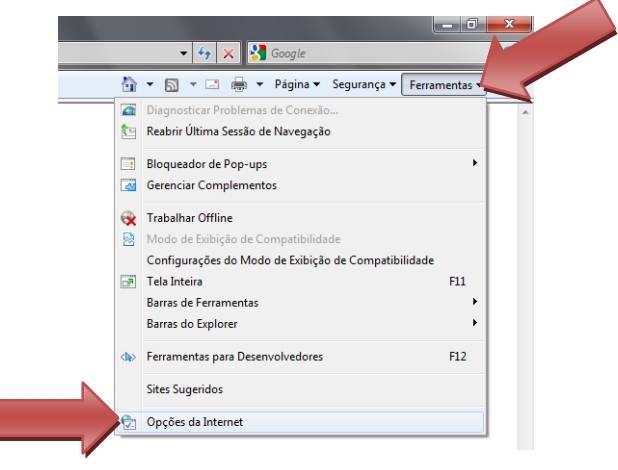

b. Após abrir a janela de Opções da Internet, clique na guia "Conexões"

| OF | oções da Internet |                                                            |                                    | ? <b>×</b>             |
|----|-------------------|------------------------------------------------------------|------------------------------------|------------------------|
|    | Conexões          | Prog                                                       | gramas                             | Avançadas              |
|    | Geral             | Segurança                                                  | Privacidade                        | Conteúdo               |
|    | Home page Para    | criar guias de home p<br>ia linha.<br>:://www.unifenas.br/ | age, digite cada ende              | reço em sua            |
|    | Histórico de nave | Usar atual                                                 | Usar pa <u>d</u> rão               | Usar em <u>b</u> ranco |
|    | Excluii<br>inform | r arquivos temporário:<br>nações de formulário d           | s, histórico, cookies, s<br>a Web. | enhas salvas e         |
|    | Pesquisa          | cluir histórico de nave                                    | gação ao sair<br>Exduir            | <u>C</u> onfigurações  |
|    | Altera<br>Guias   | r padrões de pesquisa                                      | a.                                 | Configurações          |
|    | Altera<br>exibid  | r como as páginas da<br>as nas guias.                      | Web são                            | Configurações          |
|    | Cores             | <u>I</u> diomas                                            | Eontes                             | Acessibilidade         |
|    |                   |                                                            | OK Cano                            | elar Aplicar           |

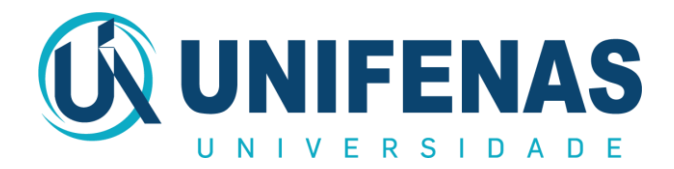

c. Clique no botão "Configurações da LAN"

| Opções da Internet                                       |                                                                  |                        |                    | ? ×          |   |
|----------------------------------------------------------|------------------------------------------------------------------|------------------------|--------------------|--------------|---|
| Geral                                                    | Segurança                                                        | Privacidad             | e                  | Conteúdo     |   |
| Conexões                                                 | Pro                                                              | gramas                 | Av                 | ançadas      |   |
| Para co<br>Interne                                       | nfigurar uma conexão<br>t, clique em Configura                   | com a<br>Ir.           | Config             | urar         |   |
| Configurações d                                          | e rede dial-up e de re                                           | de virtual privad      | a —                |              |   |
|                                                          |                                                                  | (                      | A <u>d</u> icion   | ar           |   |
|                                                          |                                                                  | (                      | Adicionar          | V <u>P</u> N |   |
|                                                          |                                                                  | [                      | <u>R</u> emov      | er           |   |
| Escolha Configu<br>servidor proxy p                      | irações se precisar con<br>para uma conexão.                     | nfigurar um            | <u>C</u> onfigur   | ações        |   |
| Nunca disca                                              | ar uma cone <u>x</u> ão                                          |                        |                    |              |   |
| Discar semp                                              | ere que <u>n</u> ão houver un                                    | na conexão de re       | ede                |              |   |
| Sempre disc                                              | ar a conexão padrão                                              | ſ                      |                    |              |   |
| Padrão atual                                             | : Nenhuma                                                        |                        | De <u>f</u> inir p | adrão        |   |
| Configurações d                                          | a Rede Local (LAN) –                                             |                        |                    | /            |   |
| As configuraçõe:<br>conexões dial-up<br>para configuraçõ | s de rede local não se<br>o. Escolha Configuraçõ<br>Ses dial-up. | aplicam a<br>Ses acima | Configuraçõ        | es da LAN    | Í |
|                                                          |                                                                  | ОК                     | Cancelar           | Aplicar      | ) |

- d. Após abrir a janela "Configurações da LAN":
  - Selecione apenas o item "Usar um servidor Proxy para a rede local..."
  - No campo Endereço, digite: 200.195.27.51
  - No campo Porta, digite: **3128**
  - Clique no botão "Avançadas"

| onfiguração au                                   | itomática                                            |                          |                          |                  |
|--------------------------------------------------|------------------------------------------------------|--------------------------|--------------------------|------------------|
| configuração<br>anuais. Para u<br>onfiguração au | automática poderá<br>sar as configuraçô<br>tomática. | á substitui<br>Jes manua | as config<br>is, desabil | urações<br>ite a |
| Detectar aut                                     | omaticamente as o                                    | configuraç               | ões                      |                  |
| Usar script d                                    | e con <u>fig</u> uração au                           | tomática                 |                          |                  |
| Endereço:                                        |                                                      |                          |                          |                  |
| ervidor proxy                                    |                                                      |                          |                          |                  |
| Usar u <u>m</u> serv<br>se aplicam a             | vidor proxy para a<br>conexões dial-up o             | rede loca<br>ou VPN).    | (estas co                | nfigurações não  |
| Endereço:                                        | 200.195.27.51                                        | Porta:                   | 3128                     | Avançadas        |
| 🕅 Não usar                                       | servidor pro <u>x</u> y pa                           | ara endere               | ços locais               |                  |

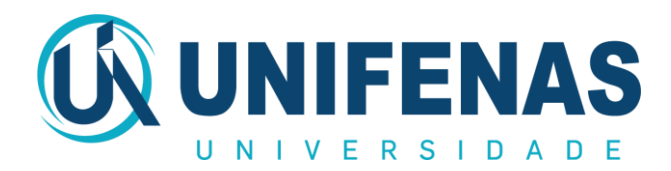

e. Após abrir a janela "Configurações de Proxy", marque a opção "Usar o mesmo servidor Proxy para todos os protocolos"

|       | res                                               |                                                                              |        |       |
|-------|---------------------------------------------------|------------------------------------------------------------------------------|--------|-------|
|       | Tipo                                              | Endereço do proxy a ser usado                                                |        | Porta |
|       | HTTP:                                             | 200.195.27.51                                                                | :      | 3128  |
|       | Seguro:                                           | 200.195.27.51                                                                | :      | 3128  |
|       | ETP:                                              | 200.195.27.51                                                                | :      | 3128  |
|       | Socks:                                            |                                                                              | :      |       |
| ~     | Usar o                                            | mesmo servidor proxy para todos os                                           | protoc | olos  |
| xceçõ | <mark>⊘ Usar o</mark><br>es<br><u>N</u> ão usar s | mesmo servidor proxy para todos os<br>servidor proxy para endereços iniciado | protoc | olos  |

2) Clique no botão "OK" até retornar à tela principal do navegador.